## XFEL Operator Training Start-Up Procedure

Matthias Scholz MXL

Hamburg, 23.02.2017

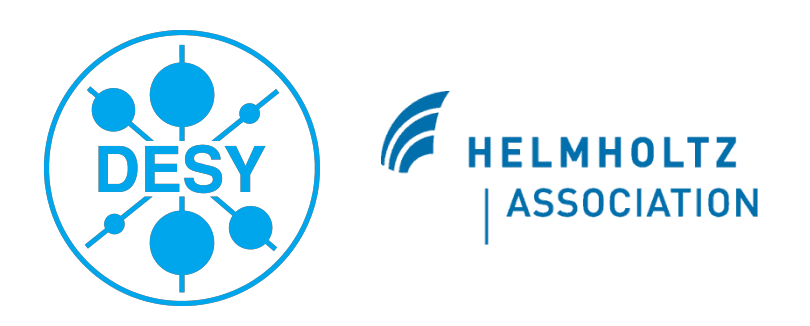

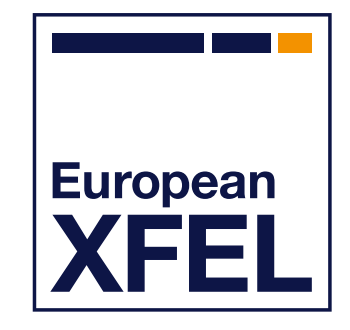

European XFEL

#### What is the aim of this operator training?

- You will learn how to restart the XFEL after maintenance day and how to ensure safely machine operation.
- That includes:
  - What is necessary for tunnel search
  - Granting magnet current and beam permission
  - Using the sequencer
  - Ensuring proper magnet and RF settings
  - Ensuring proper beam parameters
  - Trouble shooting

...

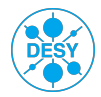

#### **Tunnel search**

- So far, we have in total 7 interlock areas that have to be set for beam operation in the XTL:
  - Injector 1
  - Labyrinths 1 and 2
  - XTL/XSE and XTL/XS1
  - MS ZSIN and MS XSE
- Each of these areas has to be searched by two trained operators. A third operator can participate as trainee.
- You need the following for tunnel search:
  - Safety shoes
  - Helmet
- Flashlight
- Oxy-Box
- Tunnel search instruction
- Interlock key from BKR.

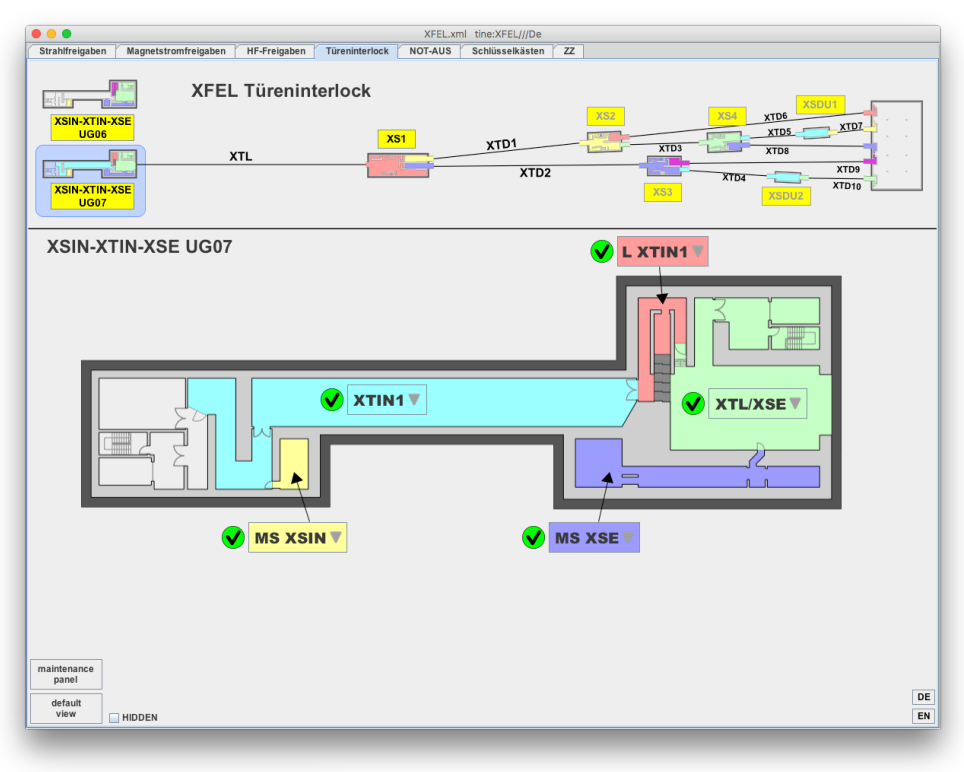

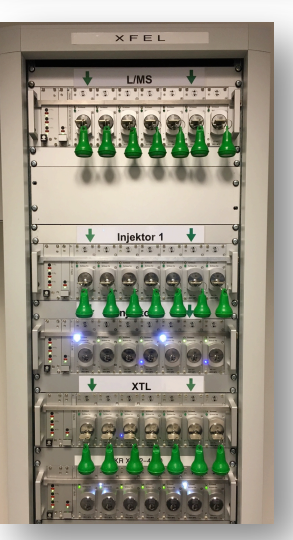

Matthias Scholz, 23.02.2017

BKR interlock keys for labyrinths and media shafts (L/MS), Injector 1 and XTL

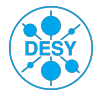

**European XFEL** 

#### XFEL operator training, start-up procedure

## **Sequencer files**

|              | File Operator XI                                                               | FEL                                                |    |
|--------------|--------------------------------------------------------------------------------|----------------------------------------------------|----|
| <u>F</u> ile | e <u>V</u> iew <u>O</u> ptions <u>T</u> ools Remote-Control <u>H</u> elp       |                                                    |    |
| χ            | Last file restored (or saved): 2017-02-22T                                     | 14:21:06+01 ( ID=7848 ) diff.= 27                  |    |
| Í 🖳          | Machine File Catalog 🛛 🧟 Sequence files 🖉 Symbolic files 🗍 📝 Re-writable files |                                                    |    |
|              | XFEL has 38 sequence files. With the following filters: 9 fi<br>FILTERS        | iles listed in the table below. remove all filters |    |
| Γ.           | Title                                                                          | Filename                                           |    |
|              | Shut down XFEL (XTIN1–XSE–XTL–XS1)                                             | seq_shutdown.xml                                   | -1 |
|              | Shut down XTIN1                                                                | seq_shutdown_xtin1.xml                             | -1 |
|              | Start up: Cup to B1D                                                           | seq_snutaown_xti.xmi                               | -1 |
|              | Start up: Gun to G1D (gun mode)                                                | seg startup_010.xml                                | -1 |
|              | Start up: Gun to IID (injector 1)                                              | seg startup i1d.xml                                |    |
|              | Start up: Gun to TL/TLD                                                        | seq_startup_tld.xml                                |    |
|              | Switch to injector 1 mode (beam to I1D, BS closed)                             | seq_switch_to_injector1_mode.xml                   |    |
|              | Switch to linac mode (beam through dogleg, BS open)                            | seq_switch_to_linac_mode.xml                       |    |
| •            |                                                                                |                                                    |    |
|              | Selected SEQUENCE file:                                                        | open in sequencer                                  |    |
|              |                                                                                |                                                    | _  |

Matthias Scholz, 23.02.2017

- Open the sequencer (Main Taskbar, Operations Procedures, Sequencer)
- Select the start-up sequence suitable for the planed machine operation. For example 'Start up: Gun to TL/TLD'.
- Press the 'open sequence'-button appearing on the bottom right of the panel.

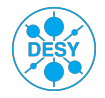

4

#### 5

#### **Start-up sequence**

- Start the sequence
- It will take care of all steps necessary to get beam in the XTL.
- The sequence will stop at the following lines:
  - Await magnet permission
  - Await un-grounding
  - Await beam permission
- Magnet and beam permission have to be granted at the interlock console.
- Un-grounding of the magnets has to be done by MKK shift crew.

| 🔴 😑 🔵<br>File Edit | t View C  | Options Help                                             |          | File Operator XFEL |          |           |              |  |  |  |
|--------------------|-----------|----------------------------------------------------------|----------|--------------------|----------|-----------|--------------|--|--|--|
| XŦ                 | ΈL        | SEQUENCE: Start up: Gun<br>Filename: seq_startup_tld.xml | to TL/TL | 3                  |          |           |              |  |  |  |
|                    | S         | equencer Control                                         |          |                    |          |           |              |  |  |  |
|                    |           | START sequence                                           | STOP s   | equence STATUS: id | le       | CLOS      | SE window    |  |  |  |
| User Par           | ameters   |                                                          |          |                    |          |           |              |  |  |  |
| Initiali           | ze magne  | ts: yes 🔻                                                |          |                    |          |           |              |  |  |  |
| Open v             | alves: ye | ·S 💌                                                     |          |                    |          |           |              |  |  |  |
|                    | enabled   | description                                              | status   | remarks            | restore  | check     | user actions |  |  |  |
|                    | V         | Disallow bunch production                                | -        |                    | 3 data   |           |              |  |  |  |
|                    | r         | Block laser                                              | -        |                    | 1 data   |           |              |  |  |  |
|                    | r         | Verify modulators for XTIN1 are off                      | -        |                    |          | 3 data    |              |  |  |  |
|                    | V         | Verify modulators in XTL are off                         | -        |                    |          | 25 data   |              |  |  |  |
|                    | r         | Await magnet permission XTIN1                            | -        |                    |          | 1 data    |              |  |  |  |
|                    | r         | Await un-grounding of XTIN1 magn                         | -        |                    |          | 1 data    |              |  |  |  |
|                    | r         | Await magnet permission XTL                              | -        |                    |          | 1 data    |              |  |  |  |
|                    | r         | Await un-grounding of XTL magnets                        | -        |                    |          | 1 data    |              |  |  |  |
|                    | V         | Remove write protection from interl                      | -        |                    | 2 data   | +2 data   |              |  |  |  |
|                    | V         | Activate dump dipoles                                    | -        |                    | 6 data   | +6 data   |              |  |  |  |
|                    | r         | Start standardization of dump dipol                      | -        |                    | 6 data   |           |              |  |  |  |
|                    | r         | Activate magnet power supplies                           | -        |                    | 650 data | +650 data |              |  |  |  |
|                    | r         | Deactivate unused power supplies                         | -        |                    | 34 data  | +34 data  |              |  |  |  |
|                    | V         | Await standardization of dump dipo                       | -        |                    |          | 8 data    |              |  |  |  |
|                    | V         | Switch off unused dump dipoles                           | -        |                    | 4 data   | +4 data   |              |  |  |  |
|                    | V         | Force CBBs into clean state                              | -        |                    | 2 data   | 2 data    |              |  |  |  |
|                    | V         | Set write protection on interlocked                      | _        |                    | 2 data   | 2 data    |              |  |  |  |
|                    | r         | Solenoids to minimum operational c                       | _        |                    | 2 data   | 2 data    |              |  |  |  |
|                    | V         | Await beam permission XTIN1                              | _        |                    |          | 1 data    |              |  |  |  |
|                    | V         | Check beam permission XTL                                | -        |                    |          | 1 data    |              |  |  |  |
|                    | V         | Enable RF FSMs                                           | -        |                    | 29 data  | +29 data  |              |  |  |  |
|                    |           | Start modulators                                         | -        |                    | 29 data  | 29 data   |              |  |  |  |
|                    | V         | Start TLD dump vacuum pump                               | -        |                    | 1 data   | 1 data    |              |  |  |  |
|                    |           | Await opening of TLD dump exhaus                         | -        |                    |          | 1 data    |              |  |  |  |
|                    |           | Onen TLD dumn valve                                      | _        |                    | 1 data   | 1 data    |              |  |  |  |
|                    |           | Open C1-TLD valves                                       | _        |                    | 41 data  | 42 data   |              |  |  |  |
|                    |           | Open G1*TLD valves                                       |          |                    | -i uata  | TZ UALA   |              |  |  |  |

Matthias Scholz, 23.02.2017

#### Magnet current permission

If you are interested in the magnet current permission status in the single areas, open the following panel: Main Taskbar, Operations and Procedures, Personnel Interlock, Magnetstromfreigaben

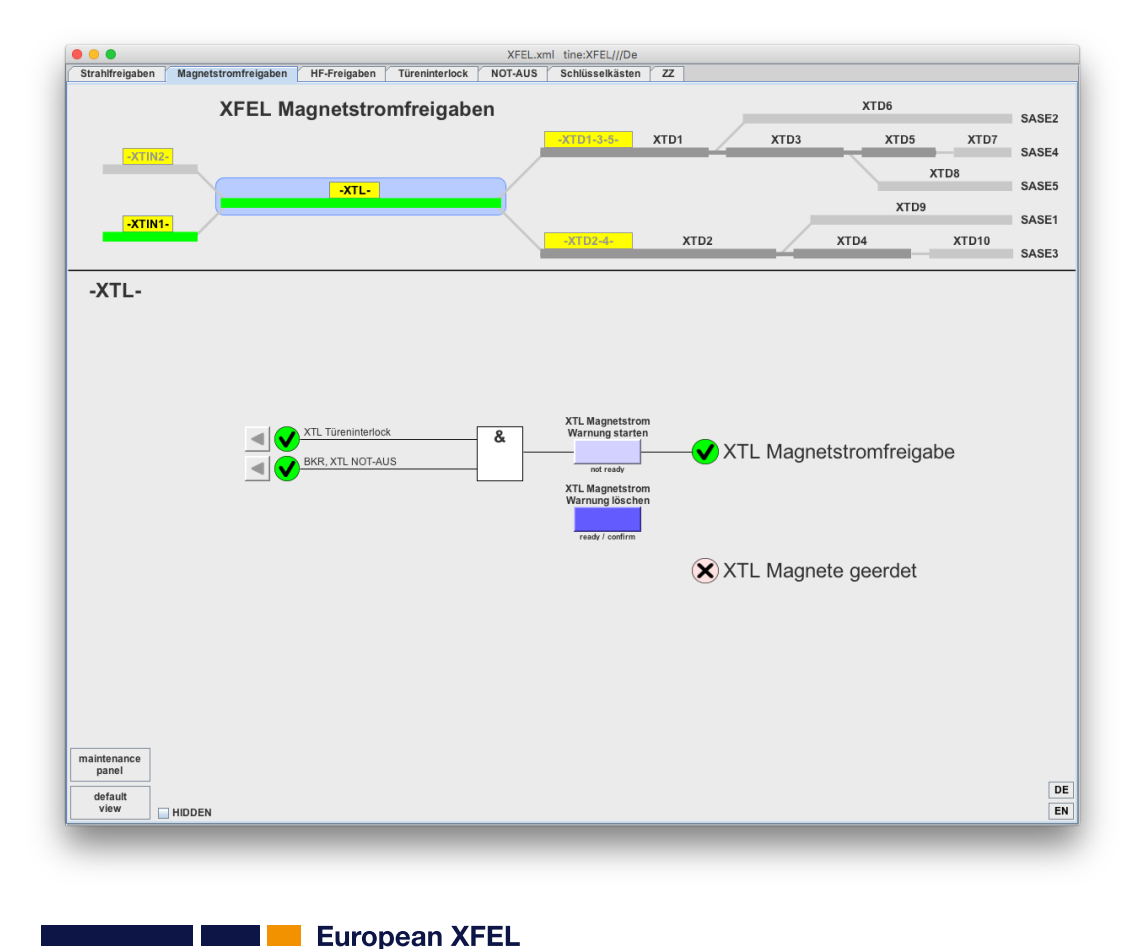

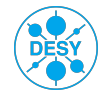

Matthias Scholz, 23.02.2017

#### **Beam permission**

If you are interested in the beam permission status in the single areas, open the following panel: Main Taskbar, Operations and Procedures, Personnel Interlock, Strahlfreigaben

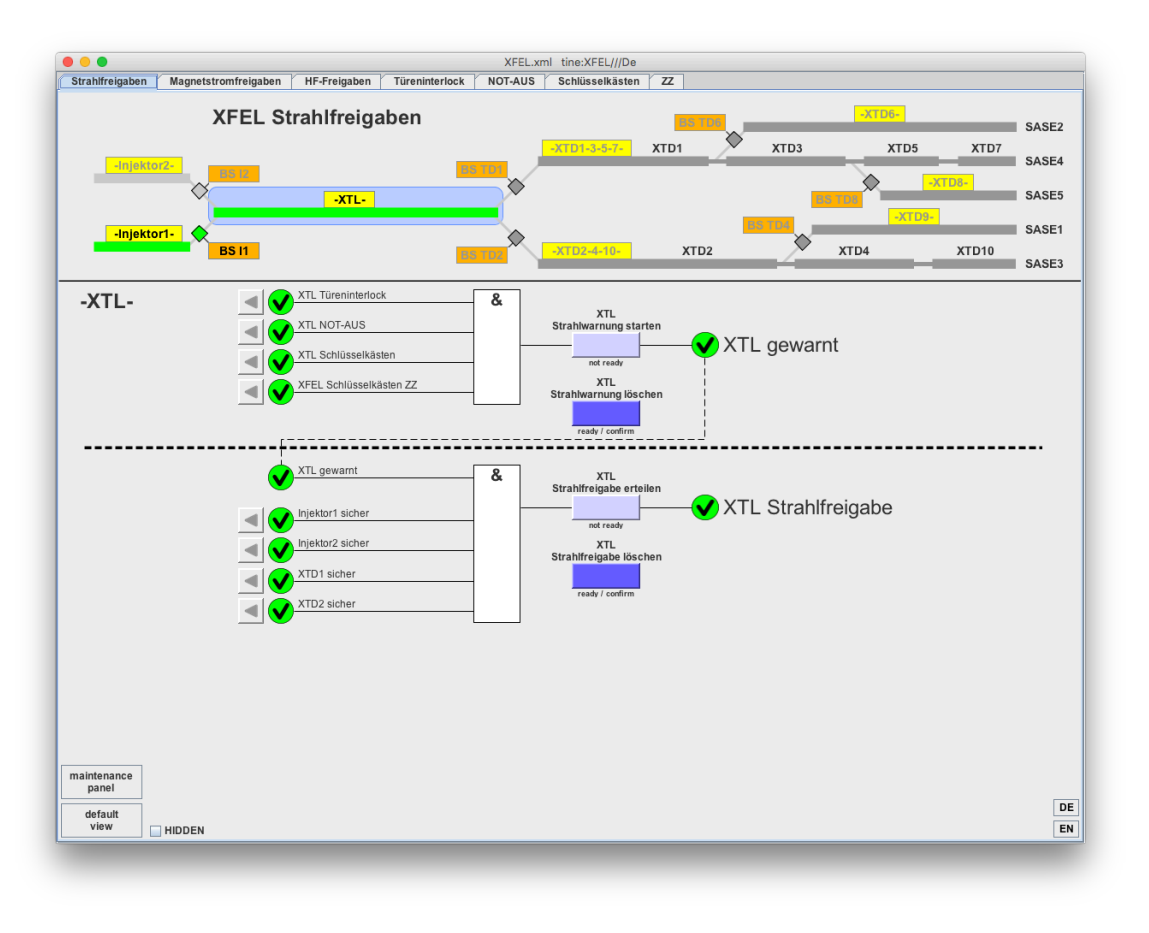

**European XFEL** 

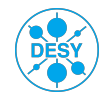

## Symbolic files in the sequencer

The sequence run before can not (yet) load a file including magnets strengths, RF settings as well as diagnostics parameters.

This has to be done in the next step.

|                       |                  |                       | File Operator       | XFEL           |                         |                                      |
|-----------------------|------------------|-----------------------|---------------------|----------------|-------------------------|--------------------------------------|
| ie view Options Tools | <u>H</u> elp     |                       |                     |                |                         |                                      |
| KFEL                  | Last             | file restored (or sav | ed): 2017-02-227    | [14:21:06+0]   | 1 (ID=7848) diff.= 33   |                                      |
| Machine File Catalog  | Sequence files   | 🔁 Symbolic files      | 📝 Re-writable files |                |                         |                                      |
|                       |                  |                       | XFEL has 7 sym      | bolic files.   |                         |                                      |
| Filenam               | e                | Title                 |                     | File ID        | File timestamp          | File comment                         |
| injector_gun_5MW_on_  | crest_0020pC.xml | Injector, gun 5 I     | /W, on crest, 20 pC | 4464           | Sun 2016-07-17 15:18:17 | 20 pC, many bunches, matched optics  |
| injector gun 5MW on   | crest 0100pC.xml | Injector, gun 5 M     | W, on crest, 100 pC | 4451           | Sun 2016-07-17 12:24:46 | 100pc 1 bunch emittance h0.525 v0.97 |
| injector_gun_5MW_on   | crest_0200pC.xml | Injector, gun 5 M     | W, on crest, 200 pC | 2821           | Thu 2016-04-21 04:30:54 | Matched optics for 0.2 nC, Gun 5MW,  |
| injector_gun_5MW_on_  | crest_0500pC.xml | Injector, gun 5 M     | W, on crest, 500 pC | 2811           | Thu 2016-04-21 03:26:06 | Matched optics for 0.5 nC, Gun 5 MW, |
| injector_gun_5MW_on_  | crest_0700pC.xml | Injector, gun 5 M     | W, on crest, 700 pC | 2807           | Thu 2016-04-21 02:52:12 | Matched optics for 0.7 nC, Gun 5 MW, |
| injector_gun_5MW_on_  | crest_1000pC.xml | Injector, gun 5 MW    | , on crest, 1000 pC | 2801           | Wed 2016-04-20 21:43:29 | Matched optics for 1 nC, Gun 5 MW, 1 |
|                       | optics_file.xml  |                       | optics file         | 59             | Mon 2015-12-21 21:21:12 | Design beam optics                   |
|                       |                  |                       |                     |                |                         |                                      |
| ECTED FROM TABLE      |                  | ID =                  | timestam            | ıp =           | REST                    | ORE: selected file ——> Machine       |
| write select          | ed MACHINE file: |                       | ID=                 | ==> into selec | ted SYMBOLIC file:      |                                      |

**European XFEL** 

Select a symbolic file according to the machine setup plans. Restore the file using the button on the bottom right of the panel.

Typically the run coordinator will tell you which file to use.

There will be additional symbolic files soon.

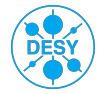

#### File catalog

In case there is no symbolic file matching the machine operation requirements, load one of the files in the file catalog.

The run coordinator should tell you which one to chose.

The provided filters may help you to find your file in the catalog.

| View Or   | ptions <u>T</u> ools <u>H</u> elp | Last file re | estored (o | r saved): | File Op     | -23T18:14:50+01(ID=7887) diff.= 31                |                   | (1-1)      |
|-----------|-----------------------------------|--------------|------------|-----------|-------------|---------------------------------------------------|-------------------|------------|
| .721      |                                   |              |            |           |             |                                                   |                   | 305        |
| Machine F | File Catalog 🛛 🧟 Sequence fi      | iles 🛛 🖭 Sy  | mbolic fi  | les 🛛 🗹 🛛 | Re-writable | e files                                           |                   |            |
| VEE       | T Catalan has 7450 files          | With the     | fallowing  | filtoner  | 105 61      | a listed in the table below                       |                   | filters    |
| AFE       | L Catalog has 7450 mes.           | with the     | Tonowing   | , inters. | 105 1116    | inde inters                                       |                   | inters     |
|           | S                                 |              |            |           |             |                                                   |                   |            |
|           | remove all                        | filtors      |            |           |             |                                                   |                   |            |
|           | remove an                         | inters       |            |           |             |                                                   |                   |            |
| Show w    | vith TYPE: 🔲 temp 🗹 norma         | l 🗹 refere   | nce 🗹 sp   | ecial 🗵 o | ptics       | Search text (in Status):                          |                   |            |
| Charry    |                                   |              |            |           |             | Search text (in Commont):                         | ]                 |            |
| Show w    | with CLASSIFICATION: 🗹 with       | i errors 🗹   | without e  | rrors 🗹 e | excellent   | Search text (in Comment):                         |                   |            |
| Show w    | vith: errors errors in w          | ritables     |            |           |             | Search text (in Authors):                         |                   |            |
|           |                                   | incubico     |            |           |             |                                                   |                   |            |
| Shov      | w newer than 01.January.201       | .3           | *          |           |             | Search text (in Category): sequencer              |                   |            |
| L         |                                   |              |            |           |             |                                                   |                   |            |
| ID        | Timestamp                         | Beamline     | E [GeV]    | λ [nm]    | SASE [µJ]   | Comment File type                                 | Authors           | e-log link |
| 7215      | Wed 2017-02-15 22:30:36           |              |            |           |             | B2D, 0.5nC,2.3GeV,magnets cycled reference        | dtischhauser      | <b>^</b>   |
| 7101      | Tue 2017-02-14 21:50:53           |              |            |           |             | B2D full transmission, 400 pC, on-crest reference | Sanzone           |            |
| 7094      | Mop 2017 02 12 19:12:24           |              |            |           |             | cransmission ~ 96% to BID with energy normal      | mechalz Carth     |            |
| 7020      | Mon 2017-02-13 18:12:24           |              |            |           |             | Injector 500pC on-crest matched asy reference     | Certh mscholz     |            |
| 7024      | Mon 2017-02-13 18:07:17           |              |            |           |             | Injector 500 pC on-crest matched sy reference     | Gerth, mscholz    |            |
| 6865      | Thu 2017-02-09 23:48:30           |              |            |           |             | 0.5nC 1 bunch 600MeV 77% B2 trans normal          | tamras majano     |            |
| 6803      | Tue 2017-02-07 05:35:09           |              |            |           |             | Ini. Mode trans 100% only 94% at 64m normal       | KAH               |            |
| 6799      | Mon 2017-02-06 23:18:25           |              |            |           |             | Inj. Mode trans only 96% to Dump normal           | KAH               |            |
| 6797      | Mon 2017-02-06 16:44:36           |              |            |           |             | orbit for laser heater studies normal             | F.Brinker         |            |
| 6741      | Sun 2017-02-05 22:28:55           |              |            |           |             | design dipoles and sextupoles in the d normal     |                   |            |
| 6733      | Sun 2017-02-05 17:27:10           |              |            |           |             | Practically no linear dispersion leaking normal   |                   |            |
| 6732      | Sun 2017-02-05 17:15:16           |              |            |           |             | linear dispersion about 1 cm at the ma normal     |                   |            |
| 6729      | Sun 2017-02-05 16:26:47           |              |            |           |             | 100 pC to B1 dump, dogleg from previ normal       |                   |            |
| 6624      | Sat 2017-02-04 21:41:59           |              |            |           |             | sextupoles off, dipoles in the second ar normal   |                   |            |
| 6621      | Sat 2017-02-04 20:09:26           |              |            |           |             | Before setting dogleg to design values normal     |                   |            |
| 6609      | Sat 2017-02-04 18:05:05           |              |            |           |             | 1.8 CoV, 04% to P2, 20 bunches, 0.5 pC, normal    |                   |            |
| 6605      | Sat 2017-02-04 15:01:44           |              |            |           |             | 18 unch 500nC 95% transmission R2D normal         | tamras majano     |            |
| 66003     | F-: 2017 02 02 22:02:00           |              |            |           | L           | 1.0 CeV 0.5 aC 0.500 transmission to D            | tannas, malano    | •          |
|           | SELECTED FROM TABLE               |              |            |           |             |                                                   |                   | _          |
|           |                                   |              |            |           |             |                                                   |                   | _          |
|           | Selected file:                    |              | ID:        | =         |             | TOPE: selected file - Machine WRIT                | Finto a symb file |            |
|           | bereeten mei                      |              |            |           |             | TORE Selected The Machine                         | L mto a symb. me  |            |

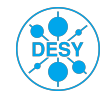

#### Magnet energizer

The sequencer writes kick strengths to the magnets, not currents. The magnet ML server calculates the correct current from the kick strengths and from the momentum setpoint of the magnets.

The momentum setpoint of the magnets can be easily changed using the magnet energizer.

- **B0** B1 B1D B1M B1T B2 B2D B2M B2T • • • CL G1 G1D I1D (GeV)I1M I1T 1.5 1.1 12  $E_{\rm beau}$ 1.0 13 MAG\_B1D MAG B2D  $E_{mag}$ 0.5 MAG G1D MAG I1D MAG T4D 300 MAG\_T5D z (m)MAG\_TLD OP\_B1D Energy (abs.) Subtrain SA1 OP\_I1D ΔE (MeV) I∆E/Ebeaml (%) OP\_T4D Magnet name z (m) ≜ Emag (MeV) Ebeam (MeV OP T5D 0.30 QI.118.I1 129.6 118.91 130.0 04 read OP\_TLD SA1 Q.134.L1 134.18 283.5 285.8 -2.3 0.79 read SA2 CY.134.L1 134.33 283.5 285.8 -2.3 0.79 ready SA3 T1 CX.134.L1 134.33 283.5 285.8 -2.3 0.79 read Τ2 тз Q.146.L1 146.17 485.2 -5.3 1.09 479.9 ready τ4 CY.146.L1 146.32 479.9 485.2 -5.3 1.09 ready T4D **T5** CX.146.L1 485.2 -5.3 1.09 146.32 479.9 read T5D TL TLD Q.158.L1 158.16 635.8 643.7 -8.0 1.24 ready TLM TLT CY.158.L1 158.31 635.8 643.7 -8.0 1.24 ready CX.158.L1 158.31 635.8 643.7 -8.0 1.24 ready UN1 UN2 Q.170.L1 170.15 800.0 810.7 -10.8 1.33 ready CY.170.L1 810.7 -10.8 1.33 170.30 800.0 ready CX.170.L1 810.7 -10.8 1.33 170.30 800.0 ready 01476 04 0107 10.0 170 10
- You can find the energizer here: Main Panel, Magnets, Magnet Energizer
- Select the beamline in the third dropdown menu. The beamlines starting with OP\_ include all magnets from the gun to the named dump.
  - The momentum setpoints have to be in agreement with the beam energy at each position in the beamline.
  - If that is not the case, select 'keep strength (scaling)' and press the 'set to beam energy' button. This relies (yet) on properly calibrated RF stations.

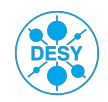

#### **Magnet overview**

Open the magnet overview here: Main Panel, Magnets, Magnet Overview.

Select the correct beamline and check for magnets that are off or in an error state.

Filter only the dirty magnets, open group control and cycle only the magnets that need cycling.

Filter the busy magnets (SP and RBV are different). Refresh the filter by clicking on 'busy' from time to time. The number of shown magnets should become less and less.

Wait until no magnets are busy any more.

Check one more time for magnets that are off or in an error state.

|                                                                             |              |              |              | XFELMagOv    | erview.xml XFEL.MA | GNETS/MAGNET.ML/* | 1            |              |              |              |              |              |
|-----------------------------------------------------------------------------|--------------|--------------|--------------|--------------|--------------------|-------------------|--------------|--------------|--------------|--------------|--------------|--------------|
| XFEL MAGNET OVER                                                            | RVIEW        |              |              |              |                    |                   |              |              |              |              |              | Print        |
| Some Magnets need cycling!<br>Cycling: show hide                            |              | -~           |              |              | •                  | <b>~</b> ==       |              | <b>_</b> 1   |              |              |              |              |
| Magnet groups for entire beamlines (gun to dum<br>GUN INJECTOR BC1<br>Close | np):<br>BC2  | LINAC        | SE1/3 SASE2  | -            |                    |                   |              |              | ~            |              |              |              |
| MAG_B2D                                                                     | CX.39.I1     | CBL.88.I1    | CIY.92.11    | CIY.94.11    | CIX.95.I1          | CIY.103.I1        | CIX.109.I1   | CBB.229.B1D  | CCX.232.B1   | CCY.232.B1   | CY.285.L2    | Q.309.L2     |
| Show: Set Group Magnets                                                     | ОК           | ок           | ОК           | ОК           | ок                 | ОК                | ОК           | ОК           | ОК           | ОК           | ОК           | ОК           |
| All Busy On Clean ON                                                        | need cycling | need cycling | need cycling | need cycling | need cycling       | need cycling      | need cycling | need cycling | need cycling | need cycling | need cycling | need cycling |
| OFF OFF                                                                     | 0.258 mrad   | -0.400 mrad  | -0.800 mrad  | -0.700 mrad  | 0.150 mrad         | -0.400 mrad       | 0.100 mrad   | -0.100 mrad  | 0.302 mrad   | 0.230 mrad   | -0.108 mrad  | -0.04 rad/m  |
| Number of Magnets: 283<br>Cycle Group Magnets                               | 0.71.4       | -0.87.4      | -0.49.4      | -0.43.4      | 0.09.4             | -0.24 A           | 0.06.4       | 0.20 A       | 0.75.4       | 0.57.4       | -2 77 A      | -2.43.4      |
|                                                                             | PS           | PS           | PS           | PS           | PS                 | PS                | PS           | PS           | PS           | PS           | PS           | PS           |
| ✓ All ON                                                                    | Switched on  | Switched on  | Switched on  | Switched on  | Switched on        | Switched on       | Switched on  | Switched on  | Switched on  | Switched on  | Switched on  | Switched on  |
| () Cycling needed                                                           | No fault     | No fault     | No fault     | No fault     | No fault           | No fault          | No fault     | No fault     | No fault     | No fault     | No fault     | No fault     |
| ✓ All idle                                                                  | Idle         | idle         | Idle         | ldle         | Idle               | Idle              | idle         | Idle         | Idle         | ldle         | Idle         | Idle         |
| Group Control Close                                                         | н            | н            | н            | н            | н                  | Н                 | н            | н            | н            | н            | н            |              |
|                                                                             | •            |              |              |              |                    |                   |              |              |              |              |              | Þ            |

Open the tool here: Main Panel, Beam Dynamics, Design Kick Control

This is the best tool we have so far to compare the magnets settings in the machine with the design values.

You can select the magnets with the check boxes and write the design values to the machine. To do that, click on 'Magnets' in the menu bar of the window.

|            |         |            |              |                |               |      |      | Figure 1 |         |            |         |         |                                |         |                                                                                                    |
|------------|---------|------------|--------------|----------------|---------------|------|------|----------|---------|------------|---------|---------|--------------------------------|---------|----------------------------------------------------------------------------------------------------|
| File Edit  | View I  | nsert Tool | s Desktop    | Window         | Help Mag      | nets |      |          |         |            |         |         |                                |         | 3                                                                                                    |
|            | Circuit | Class      | Middle Layer | Design Circuit | Design Magnet | On   | Busy | Error    | Min     | Max        | Section | Z       | Combined power supplies        | Diff    | Set                                                                                                    |
| BL.87.I1   | 8.11    | Dipole     | -0.1110      | -0.1110        | NaN           | 1    | 0    | 0        | -0.1850 | -0.0012 11 |         | 87.832  | 8 BL.83.I1 [BL.87.I1] BL.88.I  | 0       |                                                                                                    |
| QI.88.I1   | 22.11   | Quadrupole | 1.1012       | 1.1012         | NaN           | 1    | 0    | 0        | -2.4323 | 2.4323 I1  |         | 88.229  | 6 QI.83.I1 [QI.88.I1]          | 0       |                                                                                                    |
| BL.88.I1   | 8.11    | Dipole     | -0.1110      | -0.1110        | NaN           | 1    | 0    | 0        | -0.1850 | -0.0012 l1 |         | 88.627  | 6 BL.83.11 BL.87.11 [BL.88.11  | 0       |                                                                                                    |
| SC.89I.I1  | 1.11    | Sextupole  | 9.8181       | 9.8175         | NaN           | 1    | 0    | 0        | 0       | 17.9884 l1 |         | 89.257  | 7 SC.74I.I1 SC.77.I1 SC.79I.I  | 0       |                                                                                                    |
| QI.89.I1   | 23.11   | Quadrupole | -1.1864      | -1.1864        | NaN           | 1    | 0    | 0        | -2.4323 | 2.4323 I1  |         | 89.507  | 6 QI.86.I1 [QI.89.I1] QI.92.I1 | 0       |                                                                                                    |
| SC.89II.I1 | 2.11    | Sextupole  | 5.9488       | 5.9482         | NaN           | 1    | 0    | 0        | 0       | 17.9884 l1 |         | 89.757  | 5 SC.74II.I1 SC.76.I1 SC.79II  | 0       |                                                                                                    |
| BL.90.11   | 7.11    | Dipole     | 0.0427       | 0.0427         | NaN           | 1    | 0    | 0        | 0.0010  | 0.1242 11  |         | 90.048  | 4 BL.75.I1 BL.76.I1 BL.80.I1   | 0       |                                                                                                    |
| QI.90.I1   | 24.11   | Quadrupole | 1.1946       | 1.1950         | NaN           | 1    | 0    | 0        | -2.4323 | 2.4323 I1  |         | 90.755  | 4 QI.85.I1 [QI.90.I1]          | 0       |                                                                                                    |
| BL.91.I1   | 7.11    | Dipole     | 0.0427       | 0.0427         | NaN           | 1    | 0    | 0        | 0.0010  | 0.1242 11  |         | 91.462  | 3 BL.75.11 BL.76.11 BL.80.11   | 0       |                                                                                                    |
| SC.91.I1   | 2.11    | Sextupole  | 5.9488       | 5.9482         | NaN           | 1    | 0    | 0        | 0       | 17.9884 l1 |         | 91.751  | 6 SC.74II.I1 SC.76.I1 SC.79II  | 0       |                                                                                                    |
| QI.92.I1   | 23.11   | Quadrupole | -1.1864      | -1.1864        | NaN           | 1    | 0    | 0        | -2.4323 | 2.4323 11  |         | 92.000  | 1 QI.86.I1 QI.89.I1 [QI.92.I1] | 0       |                                                                                                    |
| SC.92.I1   | 1.11    | Sextupole  | 9.8181       | 9.8175         | NaN           | 1    | 0    | 0        | 0       | 17.9884 l1 |         | 92.248  | 6 SC.74I.I1 SC.77.I1 SC.79I.I  | 0       |                                                                                                    |
| BL.92.I1   | 8.11    | Dipole     | -0.1110      | -0.1110        | NaN           | 1    | 0    | 0        | -0.1850 | -0.0012 l1 |         | 92.875  | 5 BL.83.I1 BL.87.I1 BL.88.I1   | 0       |                                                                                                    |
| QI.93.I1   | 25.11   | Quadrupole | -0.1694      | -0.1694        | NaN           | 1    | 0    | 0        | -2.4323 | 2.4323 11  |         | 93.276  | 7                              | 0       |                                                                                                    |
| QI.94.I1   | 26.11   | Quadrupole | 0.8026       | 0.8026         | NaN           | 1    | 0    | 0        | -2.4323 | 2.4323 I1  |         | 94.786  | В                              | 0       |                                                                                                    |
| QI.95.I1   | 27.11   | Quadrupole | -0.7251      | -0.7251        | NaN           | 1    | 0    | 0        | -2.4323 | 2.4323 I1  |         | 95.796  | 8                              | 0       |                                                                                                    |
| BB.96.I1   | 1.11    | Dipole     | -0.1167      | -0.1196        | NaN           | 1    | 0    | 0        | -0.6690 | -0.0039 l1 |         | 96.646  | 8 [BB.96.I1] BB.98.I1 BB.100   | 0.4364  | Image: A start and a start a start  |
| BB.98.11   | 1.11    | Dipole     | 0.1167       | 0.1196         | NaN           | 1    | 0    | 0        | 0.0039  | 0.6690 11  |         | 98.146  | 8 BB.96.I1 [BB.98.I1] BB.100   | 0.4364  | Image: A start and a start a start  |
| BB.100.I1  | 1.11    | Dipole     | 0.1167       | 0.1196         | NaN           | 1    | 0    | 0        | 0.0039  | 0.6690 l1  |         | 100.146 | 8 BB.96.I1 BB.98.I1 [BB.100    | 0.4364  | Image: Image: |
| BB.101.I1  | 1.11    | Dipole     | -0.1167      | -0.1196        | NaN           | 1    | 0    | 0        | -0.6690 | -0.0039 I1 |         | 101.646 | 8 BB.96.I1 BB.98.I1 BB.100.I   | 0.4364  | Image: A start and a start a start  |
| QI.102.I1  | 28.11   | Quadrupole | 0.1635       | 0.1635         | NaN           | 1    | 0    | 0        | -2.4323 | 2.4323 I1  |         | 102.506 | 8                              | 0       |                                                                                                    |
| QI.103.I1  | 29.11   | Quadrupole | -0.3231      | -0.3231        | NaN           | 1    | 0    | 0        | -2.4323 | 2.4323 11  |         | 103.616 | 8                              | 0       |                                                                                                    |
| QI.104.I1  | 30.11   | Quadrupole | 0.3560       | 0.3560         | NaN           | 1    | 0    | 0        | -2.4323 | 2.4323 I1  |         | 104.786 | 8                              | 0       |                                                                                                    |
| QI.107.I1  | 31.11   | Quadrupole | -0.3619      | -0.3619        | NaN           | 1    | 0    | 0        | -2.4323 | 2.4323 11  |         | 107.286 | 8 [QI.107.I1] QI.112.I1        | 0       |                                                                                                    |
| QI.109.I1  | 32.11   | Quadrupole | 0.3619       | 0.3619         | NaN           | 1    | 0    | 0        | -2.4323 | 2.4323 11  |         | 109.786 | 8                              | 0       |                                                                                                    |
| QI.112.I1  | 31.11   | Quadrupole | -0.3619      | -0.3619        | NaN           | 1    | 0    | 0        | -2.4323 | 2.4323 11  |         | 112.286 | 8 QI.107.I1 [QI.112.I1]        | 0       |                                                                                                    |
| QI.114.I1  | 33.11   | Quadrupole | 0.2096       | 0.2097         | NaN           | 1    | 0    | 0        | -2.4323 | 2.4323 11  |         | 114.936 | 8                              | 0       |                                                                                                    |
| QI.116.I1  | 34.11   | Quadrupole | 0.2318       | 0.2318         | NaN           | 1    | 0    | 0        | -2.4323 | 2.4323 I1  |         | 116.811 | 8                              | 0       |                                                                                                    |
| QI.118.I1  | 35.11   | Quadrupole | -0.2620      | -0.2620        | NaN           | 1    | 0    | 0        | -2.4323 | 2.4323 I1  |         | 118.911 | 8                              | 0       |                                                                                                    |
| Q.134.L1   | .2.1.L1 | Quadrupole | 0.0806       | 0.0806         | NaN           | 1    | 0    | 0        | -0.5650 | 0.5640 L   | 1       | 134.175 | 6                              | 0       |                                                                                                    |
| Q.146.L1   | .2.2.L1 | Quadrupole | -0.0667      | -0.0667        | NaN           | 1    | 0    | 0        | -0.3338 | 0.3332 L   | 1       | 146.167 | 3                              | 0       |                                                                                                    |
| Q.158.L1   | .2.3.L1 | Quadrupole | 0.0387       | 0.0387         | NaN           | 1    | 0    | 0        | -0.2520 | 0.2515 L   | 1       | 158.159 | D                              | 0       |                                                                                                    |
| Q.170.L1   | 2.4.L1  | Quadrupole | 0.0301       | -0.0412        | NaN           | 1    | 0    | 0        | -0.2003 | 0.1999 L   | 1       | 170.150 | 7                              | 17.8138 |                                                                                                    |

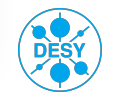

#### **Chicane server**

#### Open the tool here: Main Panel, Magnets, Chicane Server

- This tool should be used to change the dipoles of the bunch compressor chicanes.
- You can either set the
  - deflection angle
  - the R56 transfer matrix element
  - or the beam offset in the chicane.
- The dipole currents are calculated by the magnet ML server.

|                                            | KFEL Ch                 | ican | e S | erver                                          |                      | _   | _ |                                                   |                        | _   |   |                                                |                        | [   | Pi |
|--------------------------------------------|-------------------------|------|-----|------------------------------------------------|----------------------|-----|---|---------------------------------------------------|------------------------|-----|---|------------------------------------------------|------------------------|-----|----|
|                                            |                         |      |     |                                                |                      |     |   |                                                   |                        |     |   |                                                |                        |     |    |
|                                            | LH                      |      |     | E                                              | C0                   |     |   | В                                                 | C1                     |     |   | E                                              | C2                     |     |    |
| Energy                                     | 129.63                  | MeV  | H   | Energy                                         | 130.00               | MeV | H | Energy                                            | 799.95                 | MeV | H | Energy                                         | 2100.00                | MeV | н  |
| Angle                                      | <u> </u>                | dea  | H   | Angle                                          | <u>2^2 88</u>        | dea | Π | Angle                                             | <u></u>                | dea | H | Angle                                          | <u>-</u> ^2 61         | dea | н  |
| Design: 5.70                               | 000-00                  | ucy  |     | Design: -6.85                                  | 228.88               | ucy | - | Design: -2.86                                     | 276.88                 | ucg |   | Design: -2.39                                  | 279.89                 | ucg |    |
| Rec                                        | <u> </u>                | mm   |     | Rec                                            | <u>-36.26</u>        | mm  |   | Rec                                               | <u>-</u> ââ, î2        | mm  | н | Rec                                            | -36.80                 | mm  | н  |
| 50                                         | 000000                  |      |     | 50                                             | 000100               |     |   | 50                                                | 000000                 |     |   | 50                                             | 000100                 |     |    |
| BC                                         | <u></u>                 | mm   | н   | "BC                                            | <u>-</u> 1%2-8       | mm  | н | "BC                                               | -920-0                 | mm  | н | "BC                                            | - <del>3</del> 11-8    | mm  | н  |
| dt                                         | 7.30                    | ps   | н   | dt                                             | 59.93                | ps  | н | dt                                                | 73.45                  | ps  | н | dt                                             | 61.28                  | ps  | н  |
| <sup>2</sup> ower supply c<br>Class        | ircuit<br>Dipole        |      |     | Power supply circu<br>Class                    | lit<br>Dipole        |     |   | Power supply circu<br>Class                       | it<br>Dipole           |     |   | Power supply circi                             | ult<br>Dipole          |     |    |
| PS Circui                                  | t BL.1.I1               |      |     | PS Circuit                                     | BB.1.I1              |     |   | PS Circuit                                        | BB.1.B1                |     |   | PS Circuit                                     | BB.1.B2                |     |    |
| V PS Or                                    | n/Off                   |      |     | PS On/Of                                       | f<br>to protoction   |     |   | PS On/Off                                         |                        |     |   | PS On/Of                                       | f                      |     |    |
|                                            | white protection        |      |     | Circuit wi                                     | te protection        |     |   | Circuit wit                                       | le protection          |     |   | Circuit wi                                     | te protection          |     |    |
| <ul> <li>Switch</li> <li>No fau</li> </ul> | ed on<br>It ldle        |      | н   | <ul> <li>Switched</li> <li>No fault</li> </ul> | on<br>Idle           |     | н | <ul> <li>Switched of</li> <li>No fault</li> </ul> | n<br>Idle              |     | н | <ul> <li>Switched</li> <li>No fault</li> </ul> | on<br>Idle             |     | н  |
|                                            |                         |      |     |                                                | 1010                 |     |   |                                                   |                        |     |   |                                                |                        |     |    |
| Magnet 1:<br>Magnet 2:                     | BL.48I.I1<br>BL.48II.I1 |      |     | Magnet 1:<br>Magnet 2:                         | BB.96.11<br>BB.98.11 |     |   | Magnet 1:<br>Magnet 2:                            | BB.182.B1<br>BB.191.B1 |     |   | Magnet 1:<br>Magnet 2:                         | BB.393.B2<br>BB.402.B2 |     |    |
| Magnet 3:                                  | BL.50I.I1               |      |     | Magnet 3:                                      | BB.100.I1            |     |   | Magnet 3:                                         | BB.193.B1              |     |   | Magnet 3:                                      | BB.404.B2              |     |    |
| Magnet 4:                                  | BL.50II.I1              |      |     | Magnet 4:                                      | BB.101.I1            |     |   | Magnet 4:                                         | BB.202.B1              |     |   | Magnet 4:                                      | BB.413.B2              |     |    |

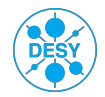

- Any error messages from FSMs shown?
- Is the laser blocked by the MPS?
- Cryo and Vacuum ok?
- Are the slow feedbacks on/off?
- Is the DAQ ok?

...

What is the status of the magnets?

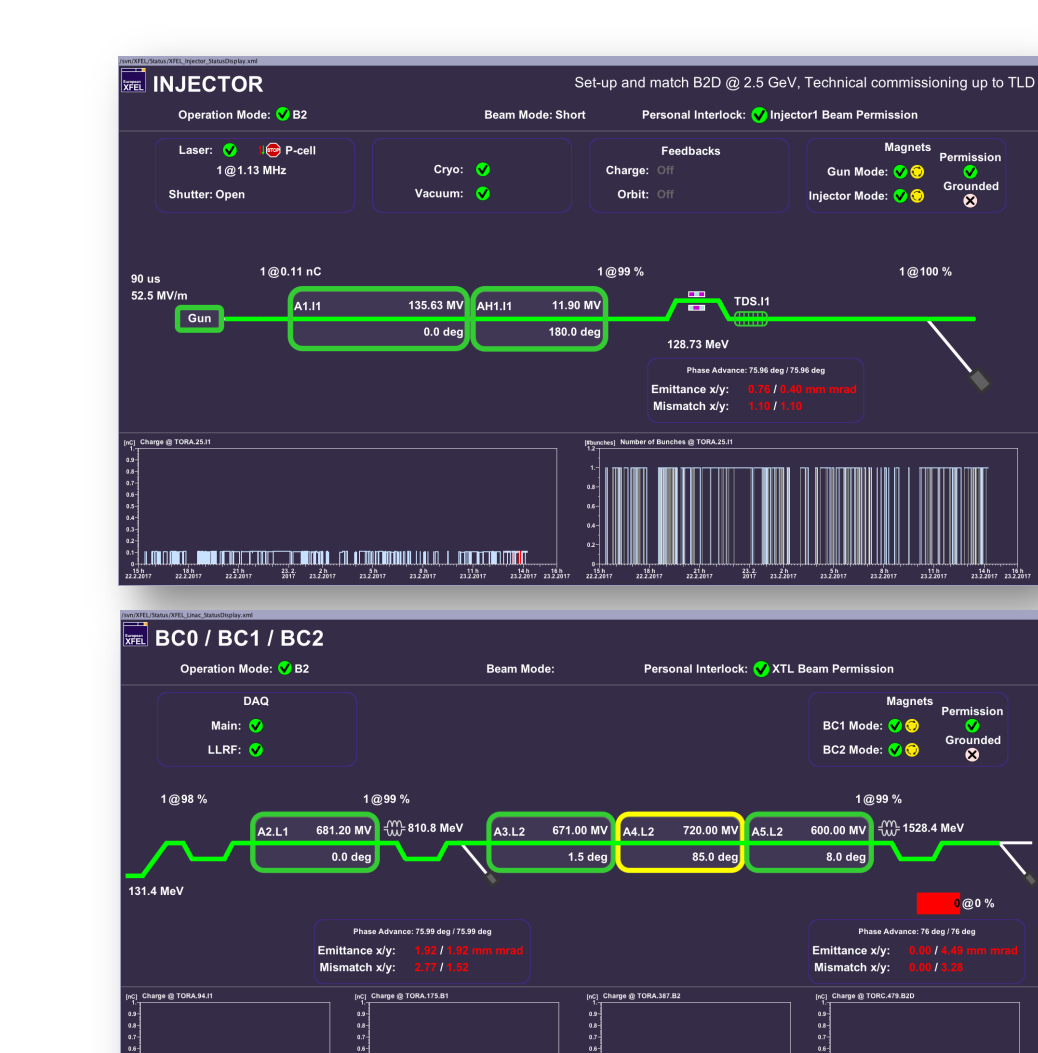

15 h 20 h

21 h 22.2.2017 0 15 h 21 h 3 h 9 h 22 2 2 017 23 2 2017 23 2 2017 23 2 2017

16 h

Matthias Scholz, 23.02.2017

מממדת ו המתרכות המרכידת הדרומות המת

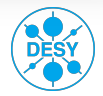

**European XFEL** 

### **Cockpit panel**

- This panel contains all important functionalities that you need to operate the machine!
- Information that is not present on the panel itself it typically linked. Either on the panel at good visible positions or in the drop down menu on the top left.
- This panel is professionally maintained.

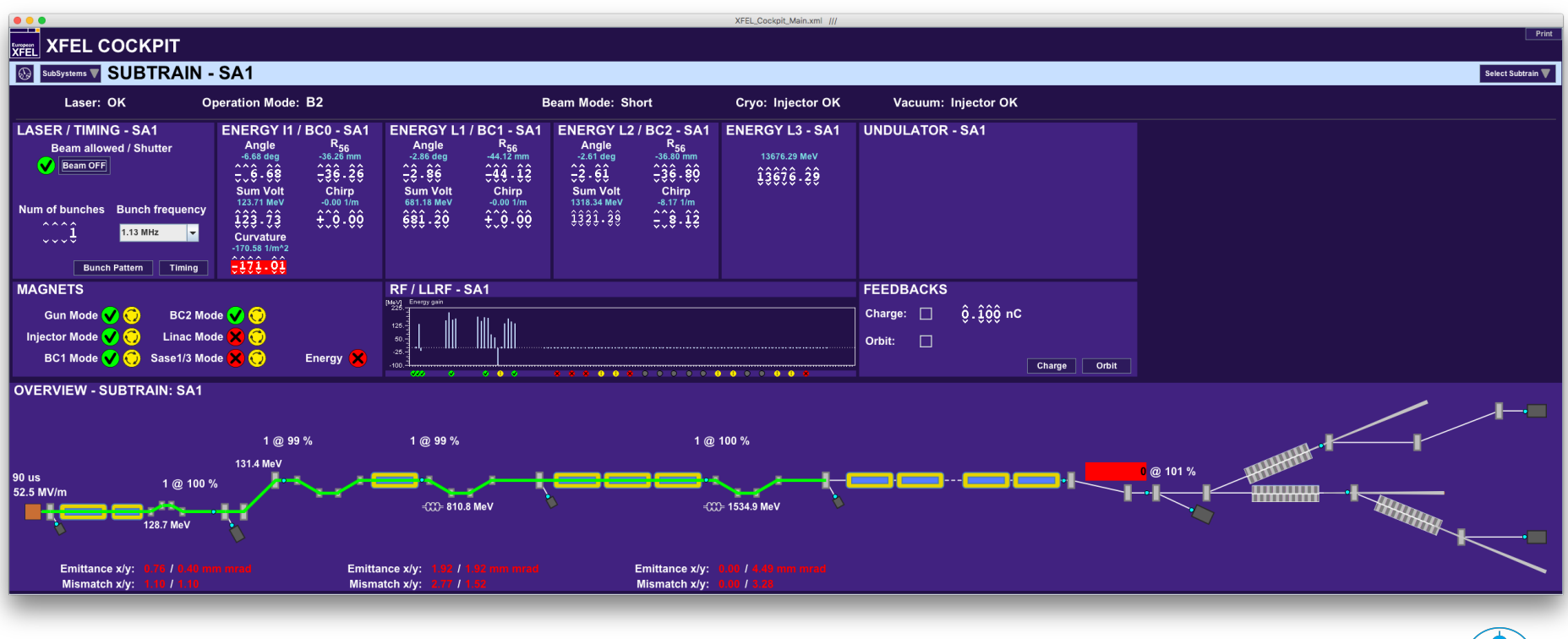

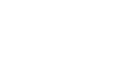

Matthias Scholz, 23.02.2017

# Cockpit panel, injector view

gun phasescan.xml XFEL.RF/GUN PHASESCAN/GUN.I1/\*

Expert

Phase Stability

XFEL

Automatic Scan Manual Scan

GUN PHASE SCAN

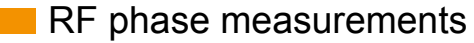

Reduce the charge to 100 pC using the charge feedback.

- Open the gun phase scan tool, which you can find on the main panel after pressing the 'Injector' tab.
- Scan the gun phase.
- More about the gun phase on the next slide.
- Go back to initial bunch charge.
- Measure A1 and AH1 phase with IntelliPhase.

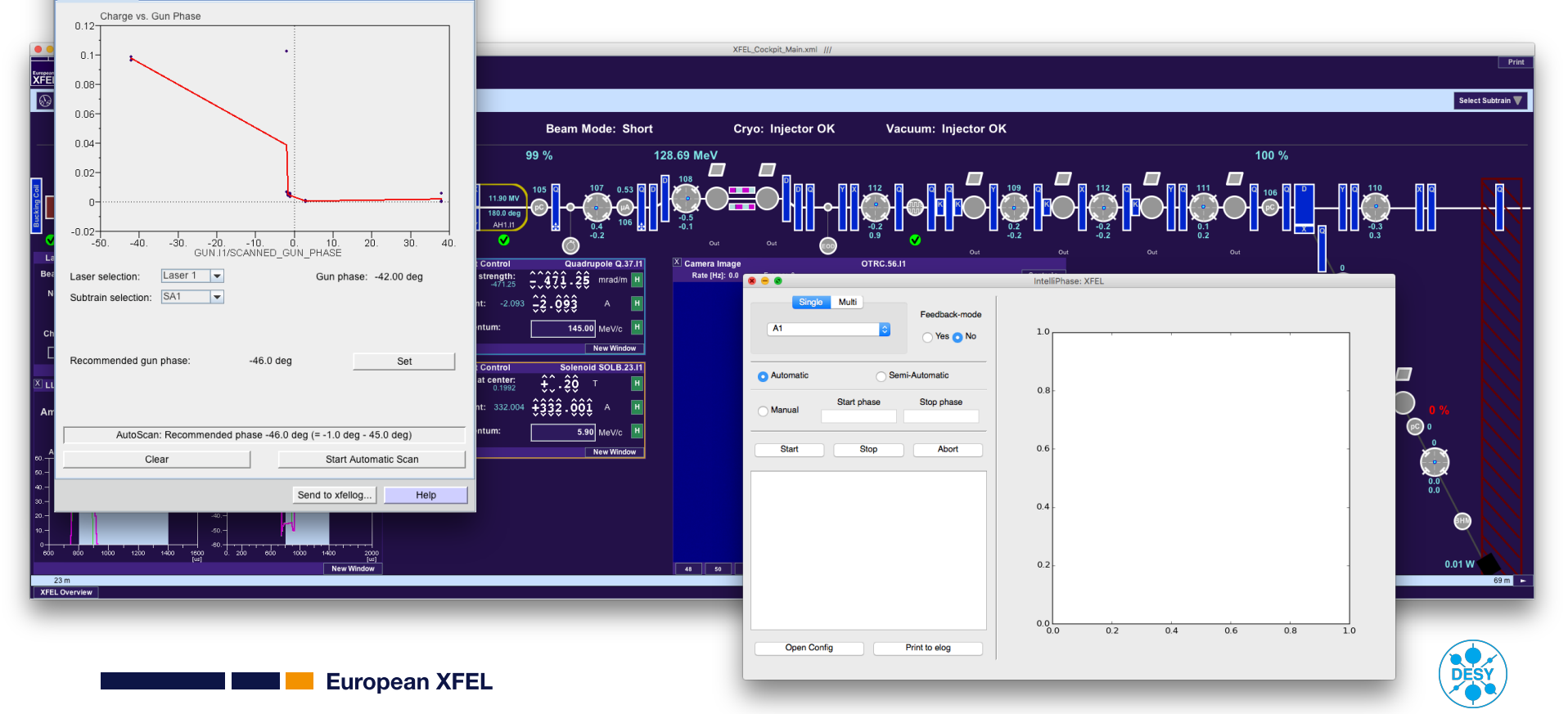

This is a temporary solution. Some steps will not be necessary any more in the future.

### Set gun phase

Measure the gun phase using the provided tool.

- Lets assume the recommended gun phase is -46 degree.
- Change the gun phase on the gun LLRF panel to -1 degree (-46 + 45 = -1, 45 degree is the default gun phase).

Use the LLRF on-crest Matlab tool to set the gun phase.

- Go back to -45 degree gun phase.
- You can find the tool on the Main Panel, RF, Set On-Crest Phase
- The on-crest server, that is linked below the Matlab tool is not yet capable to set the gun phase.

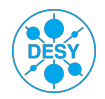

| gur_phasescall.xill XFEE.KT/OOK_PHASESCAR/OOK.T/                                                                                                    |                                                                                                    |
|----------------------------------------------------------------------------------------------------|----------------------------------------------------------------------------------------------------|
| GUN PHASE                                                                                                    | SCAN Lets assume the recom                                                                                                    |
| Charge vs. Gun Phase                                                                                                    | Change the gun phase<br>(-46 + 45 = -1, 45 degree<br>Use the LLRF on-crest                                                                                                    |
| 0       -0.02       -0.02       -0.02       -0.02       -0.02       -0.02       -0.02       -0.02       -0.02       -0.02       -0.02       -0.02       -0.02       -0.02       -0.02       -0.02       -0.02       -0.02       -0.02       -0.02       -0.02       -0.02       -0.02       -0.02       -0.02       -0.02       -0.02       -0.02       -0.02       -0.02       -0.02       -0.02       -0.02       -0.02       -0.02       -0.02       -0.02       -0.02       -0.02       -0.02       -0.02       -0.02       -0.02       -0.02       -0.02       -0.02       -0.02       -0.02       -0.02       -0.02       -0.02       -0.02       -0.02       -0.02       -0.02       -0.02       -0.02       -0.02       -0.02       -0.02       -0.02       -0.02       -0.02       -0.02       -0.02       -0.02       -0.02       -0.02       -0.02       -0.02       -0.02       -0.02       -0.02       -0.02       -0.02       -0.02       -0.02       -0.02       -0.02       -0.02       -0.02       -0.02       -0.02       -0.02       -0.02       -0.02       -0.02       -0.02       -0.02       -0.02       -0.02       -0.02       -0.02       -0.02       -0.02       -0 | VetL.GUN.lift_main.xml       XFEL.RF/LLRF.CONTROLLER/GUN.l1/         Print         ILLRF CONTROL MAIN.GUN.l1         Main Control         Voltage       \$\$\hat{2}, \$\hat{2}, \$\hat{0}\$\hat{0}\$         S2.48 MV/m         Phase       \$\hat{2}, \$\hat{2}, \$\hat{0}\$\hat{0}\$         42.25 deg       Pulse Width Modulation         Overview Panal       Pulse Width Modulation         Prescience       Image: Control         Print       Pulse Width Modulation         Overview Panal       Prescience         Prescience       Image: Control         Prescience       Image: Control         Prescience       Image: Control         Prescience       Image: Control         Prescience       Image: Control         Prescience       Image: Control         Prescience       Image: Control         Prescience       Image: Control         VM       KLY1         WG 3       WG 34         WG 34       WG 34         WG 34       WG 34         WG 34       WG 34         WG 34       WG 34         WG 34       WG 34 |
| AutoScan: Recommended phase -46.0 deg (= -1.0 deg - 45.0 deg)         Clear       Start Automatic Scan         Send to xfellog       F                                                                                                    | Virtual Probe         RF Meas.         GUN Power         LLRF Special           60.                                                                                                    |
| European XFEL                                                                                                    | -10                                                                                                    |

#### **Orbit panel**

You can find the panel here: Main Panel, Orbit, Orbit (Inj-TLD)

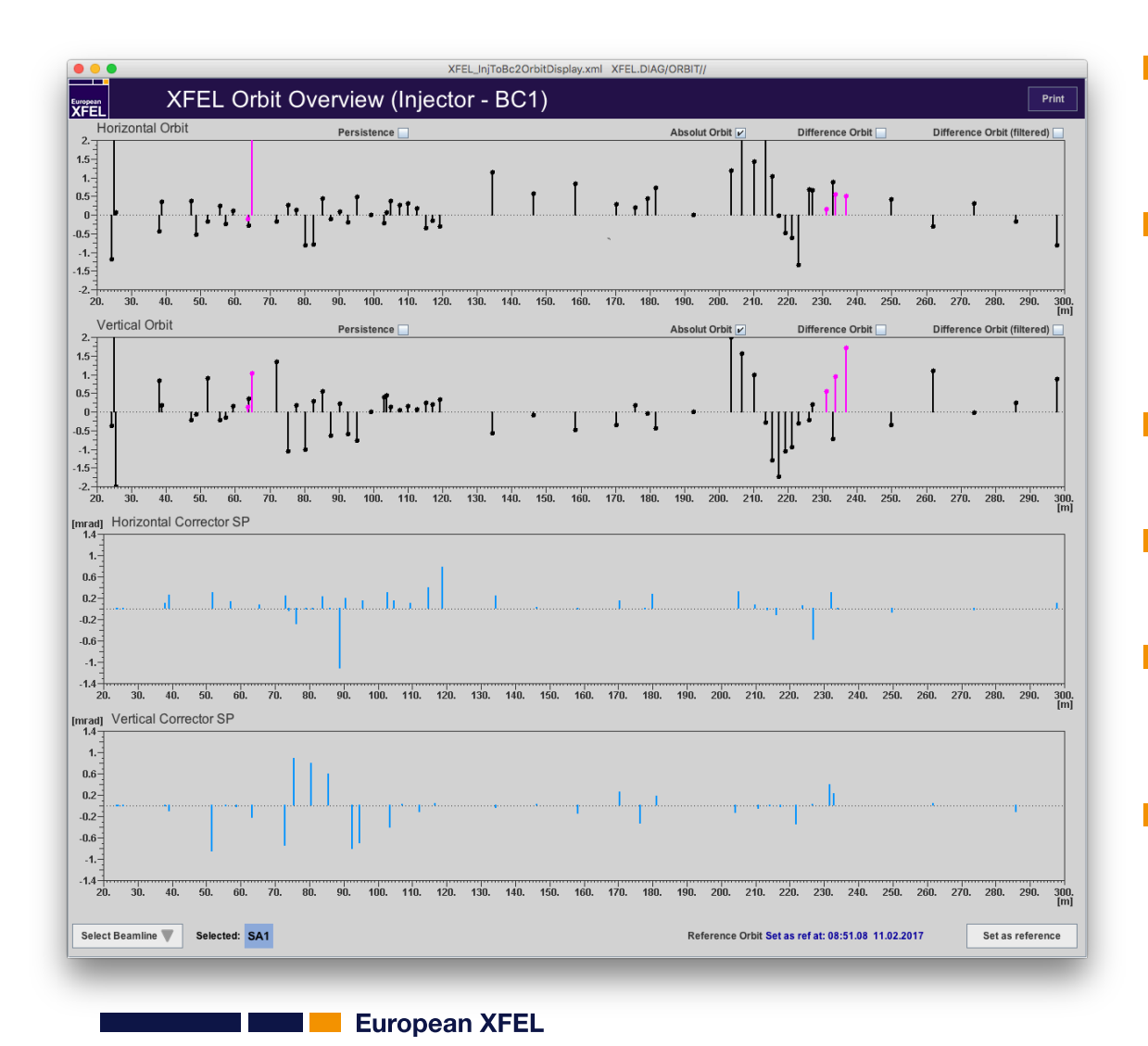

- This panel provides both, beam orbit along the beamlines as well as steerer strengths.
- You can click on one of the steerers to open a magnet middle layer panel where you can change the kick setpoint.
- This is one of the panels, that should always be open!
- Unblock the beam and check the beam orbit along the machine.
- Use either the orbit feedback or the orbit correction tool to correct the beam orbit.
- Only minor corrections should be done with point to point steering.

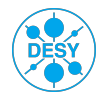

#### **Beam energy**

- Verify the beam energy in the dogleg. The default beam energy of the injector is 130 MeV.
- You can find the beam energy either on the cockpit panel or you can open the foreseen panel here: Main Panel, Diagnostics, Beam Energy Measurement.
  - The beam energy measurement in the bunch compressors is not available yet.

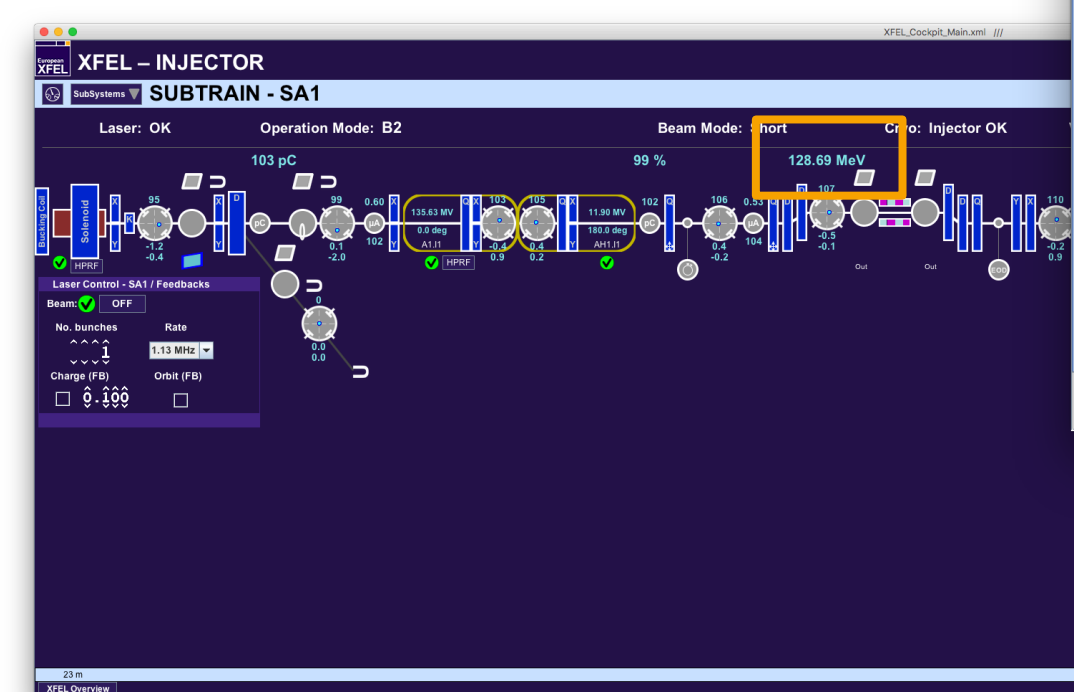

| 🖲 😑 XFEL_beam_e                                                                                                    | nergy_measurement                                                        | .xml XFEL.DIAG/B                                                        | EAM_ENERGY_ME                                                                          | ASUREMENT/LH/*                             |
|----------------------------------------------------------------------------------------------------|--------------------------------------------------------------------------|-------------------------------------------------------------------------|----------------------------------------------------------------------------------------|--------------------------------------------|
|                                                                                                    | 1 ENERGY                                                                 | MEASUF                                                                  | REMENT                                                                                 | SERVER                                     |
| B0 B1 B1D                                                                                                    | B2 B2D CL                                                                | Expert Lat                                                              | tice                                                                                   | IIT                                        |
| Measured energies:                                                                                                    | Litt(old)                                                                |                                                                         |                                                                                        | <br>∠ Online                               |
| incubated energies.                                                                                                    | SA1                                                                      | SA2                                                                     | SA3                                                                                    |                                            |
| Beam energy:<br>delta at lattice start:<br>x at lattice start:<br>y at lattice start:<br>x' at lattice start:<br>y' at lattice start:<br>y' at lattice start: | 131.45 MeV<br>0.0111<br>NaN mm<br>1.0285 mm<br>NaN mrad<br>1.2543 mrad   | 0.0<br>0.0<br>0.0<br>0.0<br>0.0<br>0.0<br>0.0                           | 0.0<br>0.0<br>0.0<br>0.0<br>0.0<br>0.0                                                 | first bunch only<br>(realtime)             |
| First bunch:<br>Mean:<br>Min:<br>Max:<br>Peak-to-peak:<br>Standard deviation:                                                                                 | 0.00 MeV<br>0.00 MeV<br>0.00 MeV<br>0.00 MeV<br>0.0000 MeV<br>0.0000 MeV | 0.00 MeV<br>0.00 MeV<br>0.00 MeV<br>0.00 MeV<br>0.000 MeV<br>0.0000 MeV | 0.00 MeV<br>0.00 MeV <sup>BE</sup><br>0.00 MeV<br>0.00 MeV<br>0.0000 MeV<br>0.0000 MeV | MPLEMENTED<br>all bunches<br>(slow update) |
| 0.08<br>0.04<br>-0.04<br>-0.04<br>-0.04<br>-0.04<br>-0.04                                                                                                    | GY_SLOW.TD Res≕1/                                                        | 16 (MeV)                                                                |                                                                                        |                                            |
| -50. 50.                                                                                                    | 150. 250.                                                                | 350. 450.                                                               | 550. 650.                                                                              | 750. 850.<br>[]                            |
|                                                                                                    |                                                                          | ok                                                                      |                                                                                        |                                            |
|                                                                                                    |                                                                          | Send                                                                    | to xfellog                                                                             | Help                                       |
|                                                                                                    |                                                                          |                                                                         |                                                                                        | • %<br>• •<br>• •<br>• •                   |

0.01 W

#### **Measure emittances**

You can find the emittance measurement tool here: Main Panel, Beam Dynamics, Emittance Monitor

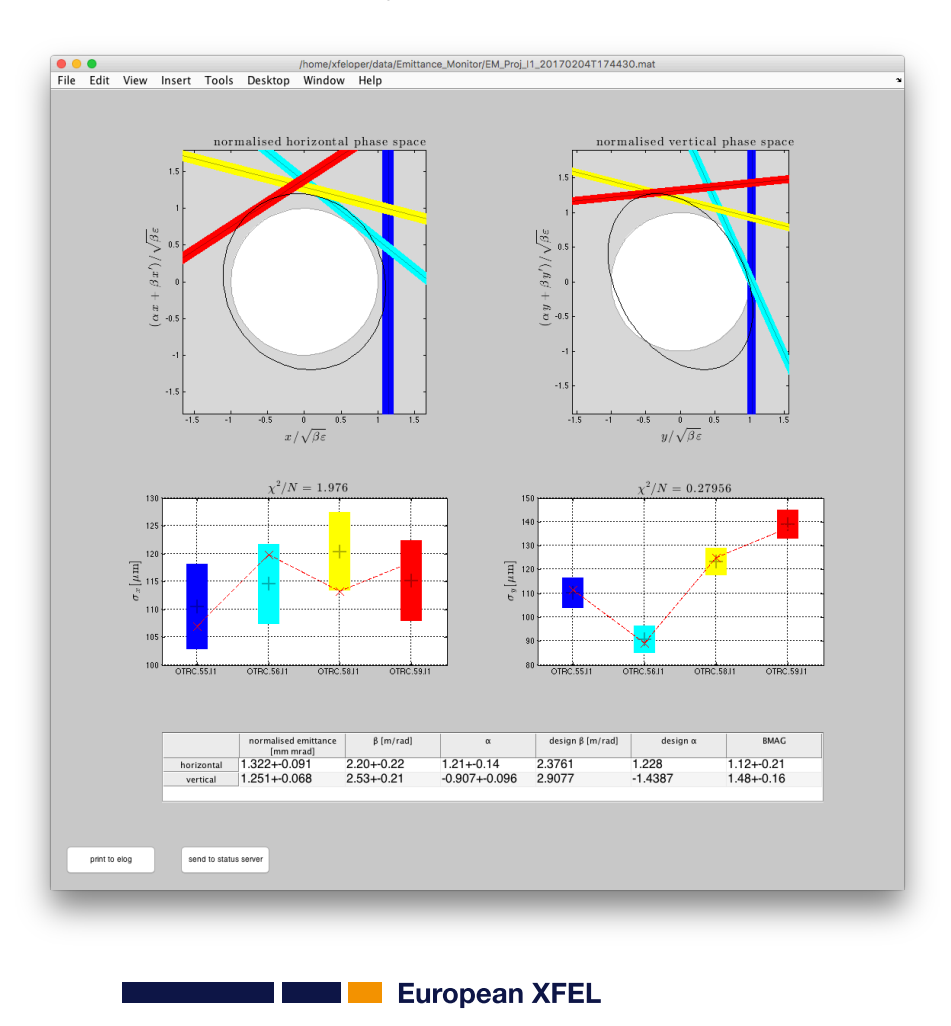

Measure beam optics and emittances in the injector.

- The emittances should be of the same size in both planes.
- If this is not the case, you can change the main solenoid to get a better symmetry.
- Consider, you can not believe the emittance measurement if the mismatch amplitude is about or larger than 2.

| File Setup                      | ittanceMonitor               |                          | <u>ب</u>      |  |  |  |  |  |  |
|---------------------------------|------------------------------|--------------------------|---------------|--|--|--|--|--|--|
| injector                        |                              |                          | 0             |  |  |  |  |  |  |
| status:                         |                              | ready                    |               |  |  |  |  |  |  |
| current dataset:                |                              | no current dat           | a             |  |  |  |  |  |  |
| current optics status:          | Phase Adv                    | /ance: 77.05 de          | g / 75.42 deg |  |  |  |  |  |  |
| start measurement               |                              |                          |               |  |  |  |  |  |  |
|                                 |                              |                          |               |  |  |  |  |  |  |
| close laser shutter             |                              | laser shutter open       |               |  |  |  |  |  |  |
| activate cameras in I1          |                              | not all cameras          | in I1 are on  |  |  |  |  |  |  |
| can not configure cameras in I1 | not all cameras in I1 are on |                          |               |  |  |  |  |  |  |
| insert off-axis screens in I1   | screens in I1 out            |                          |               |  |  |  |  |  |  |
| 🗸 off-axis kicking              | slice emittance              |                          |               |  |  |  |  |  |  |
| take new background             | 🗌 use                        | e "Optics Serve          | r"(⊤M)        |  |  |  |  |  |  |
| fully remove screens            | 🛃 aut                        | 🗹 automatic gain control |               |  |  |  |  |  |  |
| 1                               | natch beam                   |                          |               |  |  |  |  |  |  |
|                                 |                              |                          |               |  |  |  |  |  |  |
| actual beam energy [MeV]:       | 129.                         | 601                      | read energy   |  |  |  |  |  |  |
| magnet reference energy [MeV]:  | 130                          |                          |               |  |  |  |  |  |  |
| bunch number to kick:           | 1                            | train end                | train end+1   |  |  |  |  |  |  |

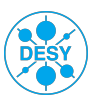

#### Match the beam

| File Setup                      | ittanceMonitor                      | 3           |  |  |  |  |  |  |
|---------------------------------|-------------------------------------|-------------|--|--|--|--|--|--|
| injector                        |                                     | 0           |  |  |  |  |  |  |
| status:                         | ready                               |             |  |  |  |  |  |  |
| current dataset:                | no current data                     |             |  |  |  |  |  |  |
| current optics status:          | Phase Advance: 77.05 deg / 75.42 de | g           |  |  |  |  |  |  |
| start measurement               |                                     |             |  |  |  |  |  |  |
| alaa laan ahuttar               |                                     |             |  |  |  |  |  |  |
| close laser shutter             | laser shutter open                  |             |  |  |  |  |  |  |
| activate cameras in 11          | not all cameras in I1 are on        |             |  |  |  |  |  |  |
| can not configure cameras in I1 | not all cameras in I1 are on        |             |  |  |  |  |  |  |
| insert off-axis screens in I1   | screens in I1 out                   |             |  |  |  |  |  |  |
| off-axis kicking                | slice emittance                     |             |  |  |  |  |  |  |
| 🗸 take new background           | use "Optics Server"(TM)             |             |  |  |  |  |  |  |
| ✓ fully remove screens          | 🔽 automatic gain control            |             |  |  |  |  |  |  |
| r                               | natch beam                          |             |  |  |  |  |  |  |
| actual beam energy [MeV]:       | 129.601 read energy                 | read energy |  |  |  |  |  |  |
| magnet reference energy [MeV]:  | 130                                 |             |  |  |  |  |  |  |
| bunch number to kick:           | 1 train end train en                | d+1         |  |  |  |  |  |  |

- You can/should match the beam after an emittance measurement by pressing the 'match beam' button on the emittance monitor panel.
- The mismatch amplitude in both planes should be smaller than 1.1 before you continue.
- The beam should be matched latest after 3-4 matching iterations.

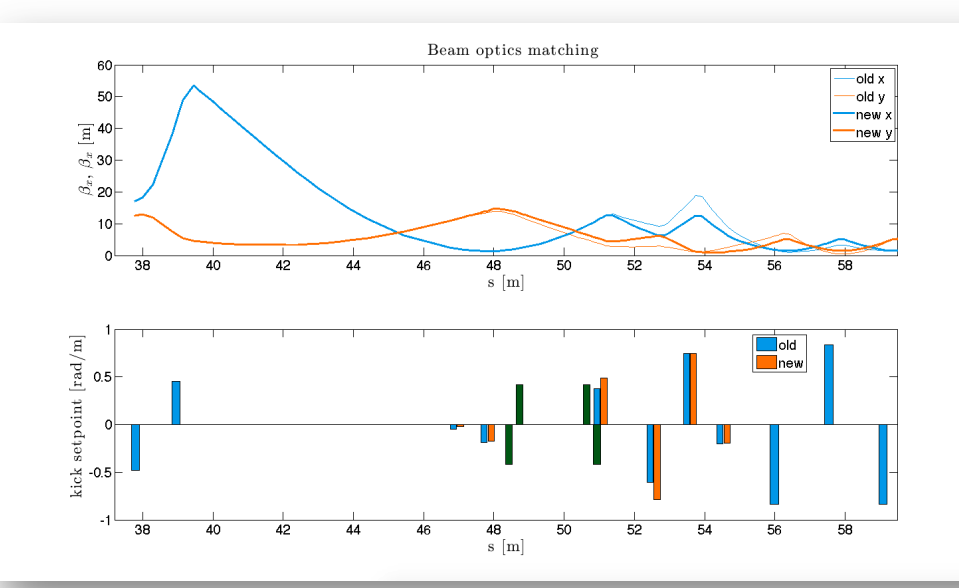

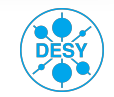

### Beam beyond the dogleg

There should be already transmission to the B2D dump since you corrected the orbit.

The injector delivers now a well defined beam to the linac.

#### The next steps are:

- Switch on the B1D dump dipole BB.229.B1D (-12 degree deflection angle) and measure the on-crest phase of A2 using IntelliPhase.
- Set BB.229.B1D back to zero current (be careful, zero deflection angel is not possible) and correct the remanend filed using the dipole's correction coil CBB.229.B1D.
- Do the same for L2 (A3, A4 and A5) while the beam goes to the B2D dump.
- In the near future, it will not be necessary to measure the on-crest phases of A2-A5 in the dump beamlines. But until the E-BPMs in the chicanes are in operation, we have to do it this way.
- Now you can start to optimize beam optics and emittancens in B1 and B2. Use the Emittance Monitor as described before (and as described in the particular operator training).
- After that, you can open the valve to L3 and set the B2D dump dipole to zero current.
  - Futher steps will be discussed in future versions of this operator training.

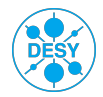

### Some ideas for trouble shooting

- Assuming there is no transmission through the beamline. What can it be that stops the beam?
   A closed valve or a screen that was forgotten in the beamline.
  - A strong steerer that deflects the beam towards the vacuum chamber.
  - In general, a wrong magnet setup (kick set points or momentum set points).
  - There might be a collimator in the bunch compressor moved in too far for the aimed beam orbit.
  - If an RF station fails, the beam has not enough energy to pass through chicanes.
  - Assuming there is no RF pulse in one of the modules/RF stations. What can you do?
    - Check the overview panel which RF station failed.
  - Open the FDM panel of the concerning station (Main Panel, RF, FSM -> select the station in the drop down menu on the top right).
  - If there is an error message, try to solve the underlying problem (if you can). Otherwise had over to the experts from MKK or to the expert on call from MHF-p (MIN in case of AH1 or TDS) or LLRF.

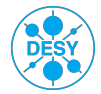